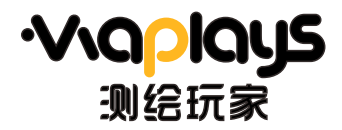

利給行家

# ATS-930R 系列

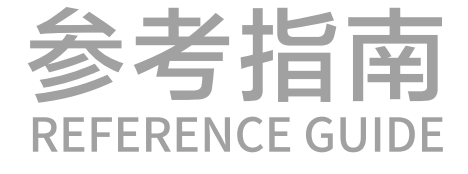

V1.1

常州市新瑞得仪器有限公司 CHANGZHOU XIN RUIDEINSTRUMENT CO.LTD

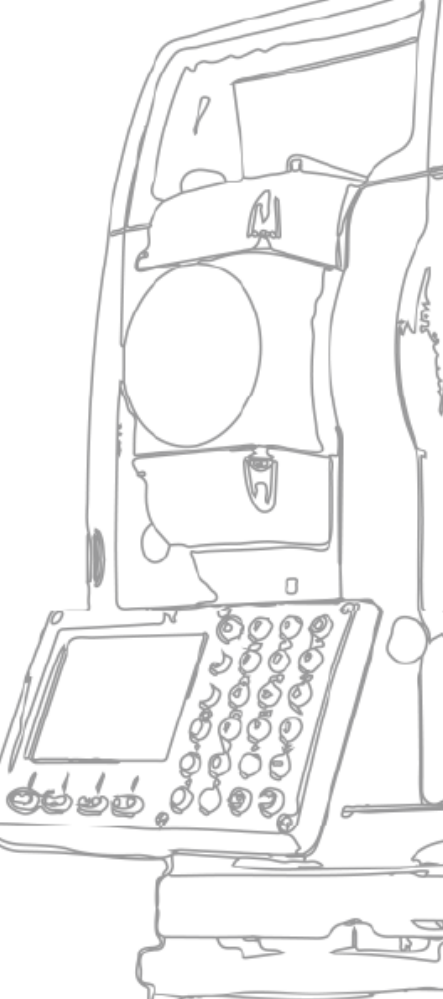

#### 背景光、对比度、激光对点、激光指向及快捷键

1、按键 ★ 可以进入星键模式(如下图),按两次可直接打开背景光。

(1)通过按【▲】或【▼】键,可以调节液晶显示对比度。

- (2)模式:选择不同的合作目标
- (3) 倾斜: 打开双轴倾斜改正
- (4) S/A:进入气象改正设置
- (5) 对点:打开激光下对点

2.快捷键

| PSM | 0 PPM -21.0 | → ⊕ <sub>67</sub> @ |
|-----|-------------|---------------------|
|     | 2022-12-27  | 13:27               |
|     | 对比度:        | 75                  |
| 橫   | 试版斜S        | /A 对点               |

K1/K2:长按可以进入用户自定义快捷键设置,可选功能包括悬高测量、对边测量、面 积测量、Z坐标测量、点到直线、道路测量以及后方交会,确认后再按K1/K2可直接进入 所选功能。

3.快速键

□: 可直接切换测量模式;

S.O: 可直接进入坐标放样模式;

- .: 可开启或关闭激光指向功能;
- 一:可开启电子气泡功能。

#### 注意事项:

1.使用仪器之前请仔细阅读本快速参考指南;

2.仪器避免在阳光下暴晒,不要将仪器望远镜直接照准太阳观察,避免人眼及仪器的损伤;

3.仪器使用时,确保仪器与三脚架连接牢固;

4. 仪器运输时,要装在仪器箱中,并尽可能减轻仪器震动;

5.在潮湿、雨天环境下使用仪器后,应把仪器表面水份擦干,并置于通风环境下彻底干燥后装 箱;

6.擦拭仪器表面时,不能用酒精、乙醚等刺激性化学物品,对光学零件表面进行擦拭,要使用本仪器配备的擦镜布;

7.仪器如长时间不用,应把电池盒从仪器上取下,并放空电池盒中的电容量;

8.仪器如长时间不用,应把仪器从仪器箱中取出,罩上塑料袋并置于通风干燥的地方。

## 仪器组件

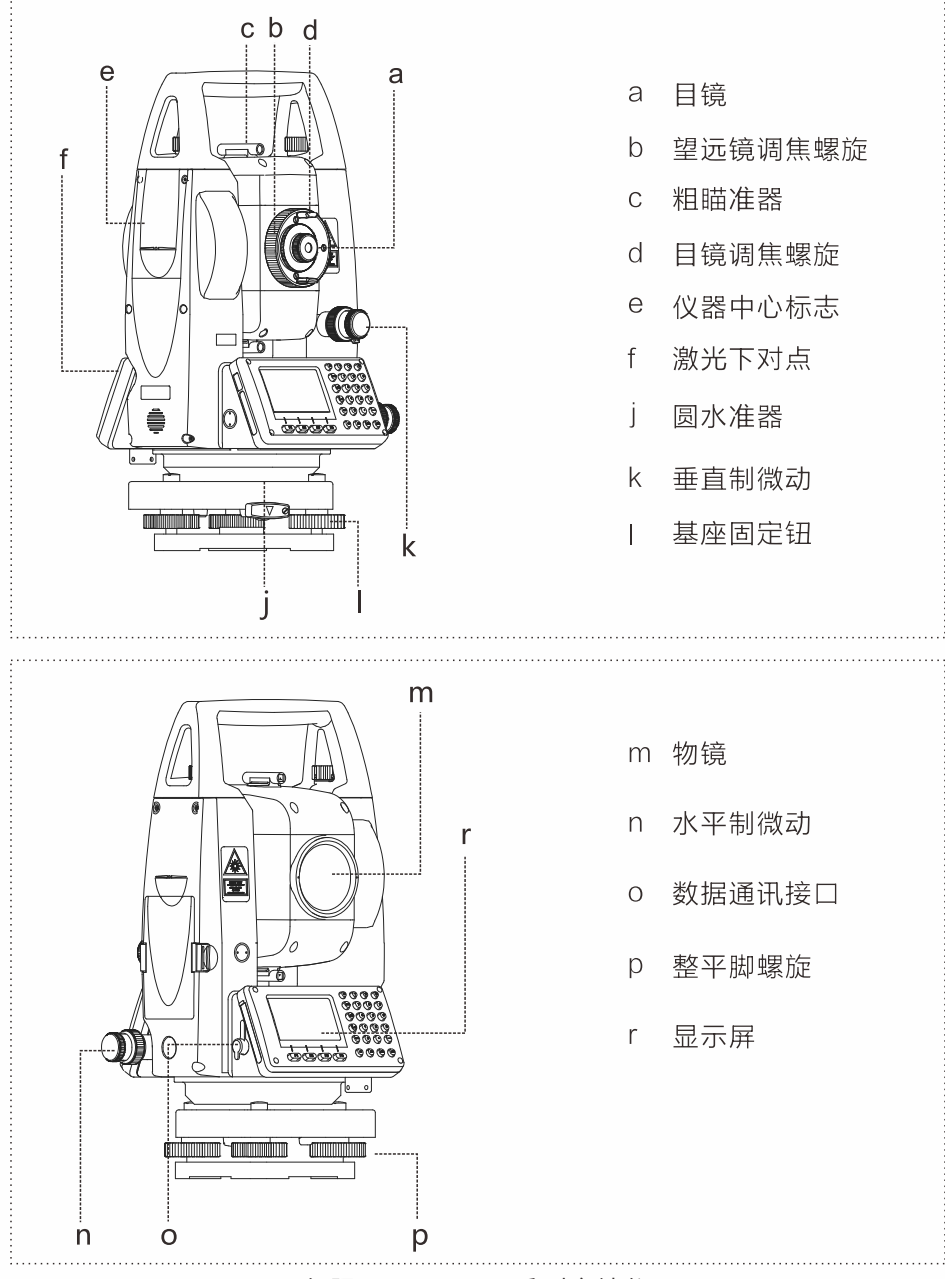

※仅限于ATS-930R系列全站仪

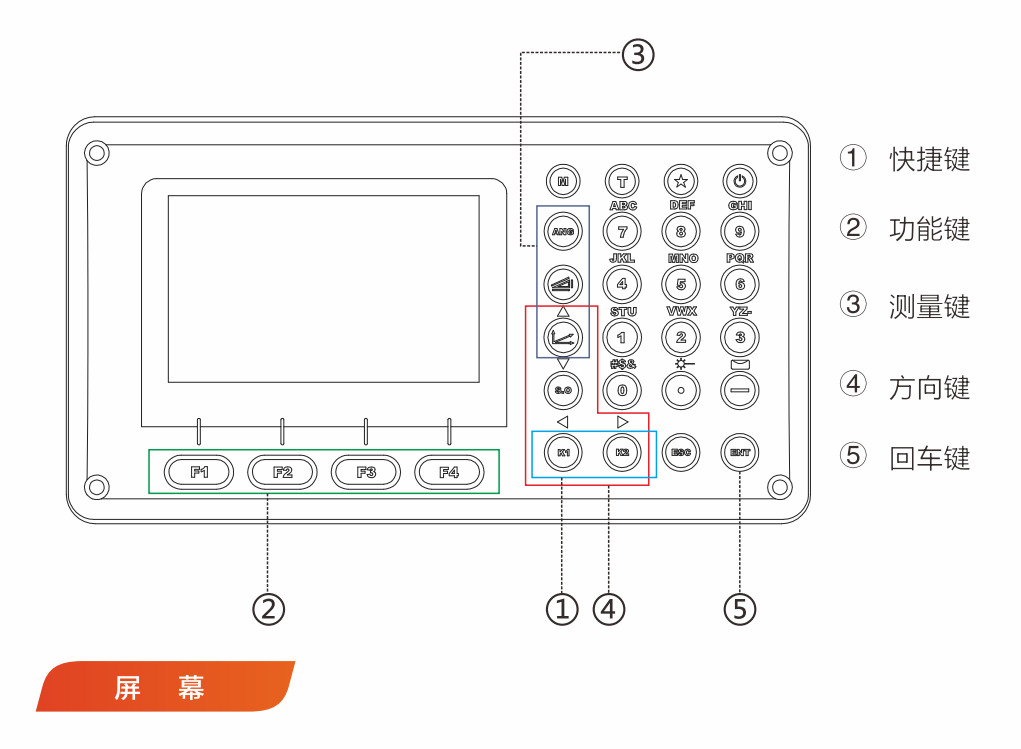

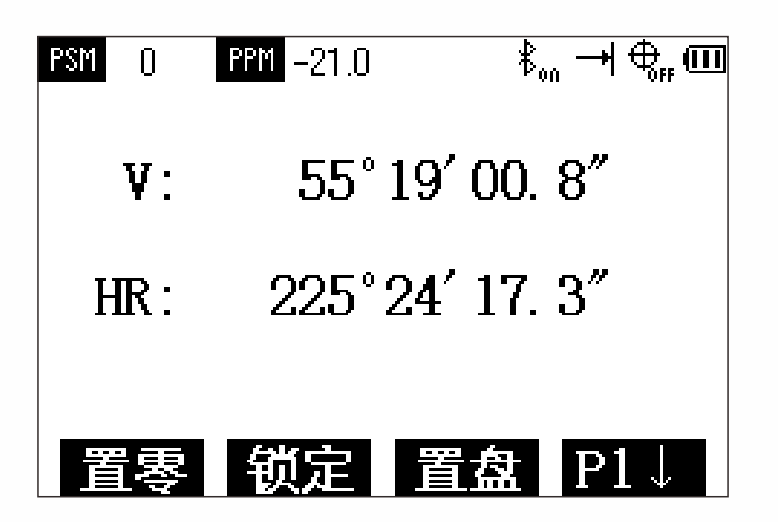

#### 用途:用于确定测量坐标系统。

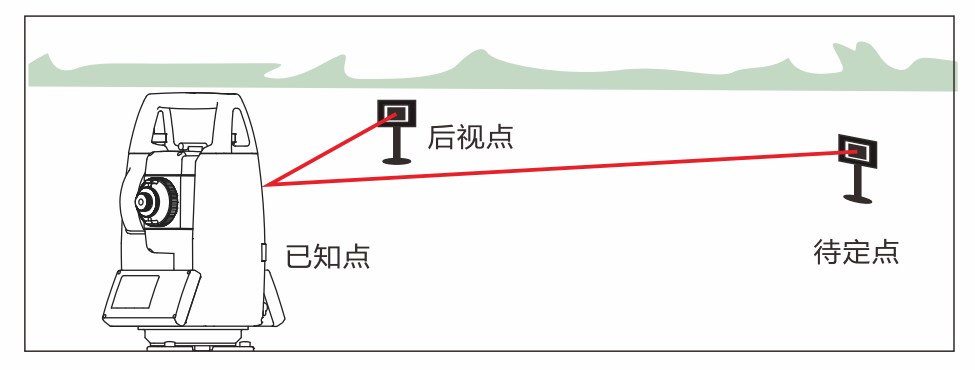

ATS-930R系列建站操作步骤:

①按M键进入菜单界面,按1键进入数据采 集界面,调用某文件或者新建一个文件

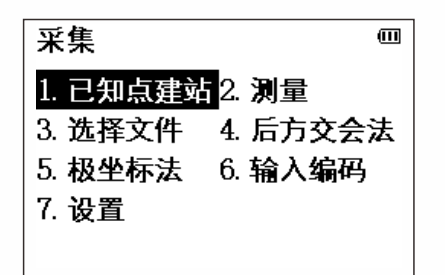

②按1键进入已知点建站

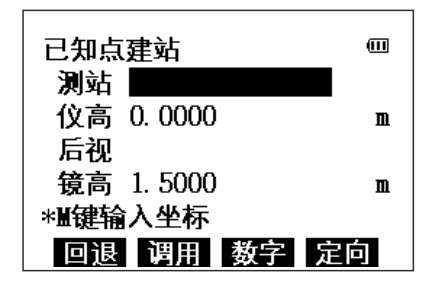

③后视点建站为例,分别输入测站和后视 按F4定向即可

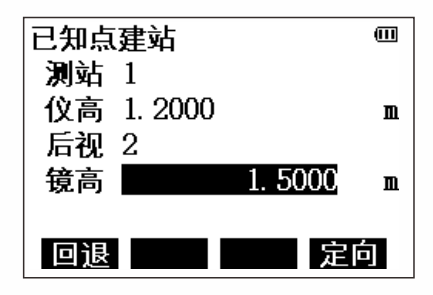

④后视界面按T键可以切换方位角建站, 输入后视角度按F4定向即可

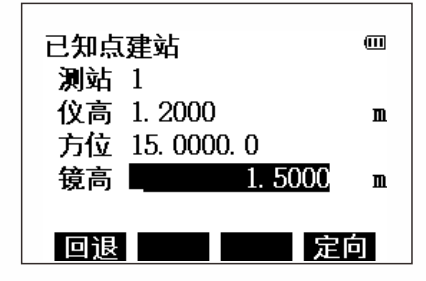

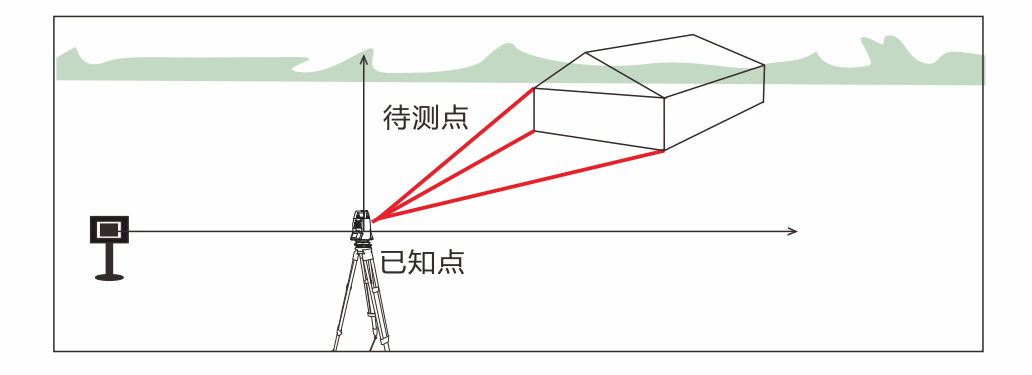

ATS-930R系列数据采集操作步骤:

①建站完成后,在数据采集界面按2键进入测量界面。

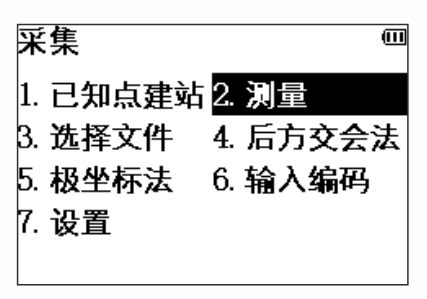

②输入观测点的点名、编码、镜高,按 F4测量键

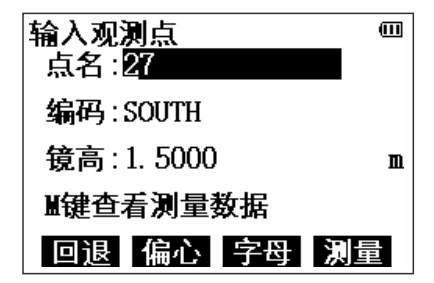

③照准目标点,可以选择测量坐标,按 F4记录。

| PSM () | PPM -21.0 | → ♣      | " (III |
|--------|-----------|----------|--------|
| N:     |           | 13. 4583 | m      |
| E:     |           | 8. 6597  | m      |
| Z:     |           | 3. 7613  | m      |
| 测量     | 距离        | 记录       | ŧ      |

④照准目标点,可以选择测量角度距离, 按F4记录。

| PSM () | PPM -21.0 | →  ⊕ <sub>FF</sub> @ |
|--------|-----------|----------------------|
| VA:    | 55° 18′   | 59. 7″               |
| HA:    | 15°03′    | 00. 0″               |
| HD:    | 2         | 2.5456 m             |
| VD:    | 1         | 7615 m               |
| SD:    | 3         | 6.0956 m.            |
| 测量     | 坐标        | 记录                   |

用途:仅在待定点上设站,向两个及以上的控制点上测量水平角及距离信息, 从而计算待定点的坐标,称为后方交会。

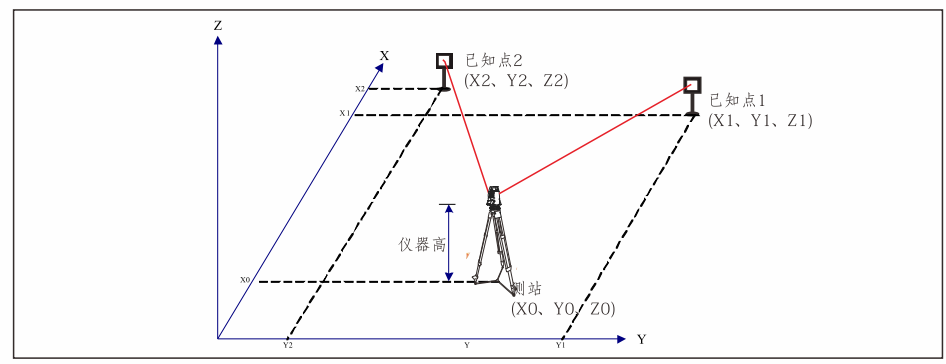

ATS-930R系列后方交会操作步骤:

①在测量程序里按1键进入后方交会

| 程序      | ш                |
|---------|------------------|
| 1. 后方交会 | 2. 悬高测量          |
| 3. 对边测量 | 4. 面积测量          |
| 5. 点到直线 | 6. 道路 <b>测</b> 量 |
| 7. 参考点  | 8. 参考线           |
| 9. 圆弧放样 | 10. 计算体积         |

②输入文件名,按ENT回车键确认,输 入测站点名及仪器高后按ENT回车确认 ,然后输入第一个已知点A的点名。

| No1# |         |      |    |
|------|---------|------|----|
|      | 点名:     |      |    |
|      |         |      |    |
|      |         |      |    |
|      | 200.000 | de m |    |
| 回退   | 调用      | 字母   | 坐标 |

③按F4(是)键,进入到棱镜高输入界 面,输入棱镜高,按ENT回车键确认,照 准已知点A,按F1(测量)键,进入已知 点B输入显示屏,按照以上步骤对已知点 B进行测量,完成后显示后方交会残差。

| 后方交会残 | 差      | Ē |
|-------|--------|---|
| dHD:  | 0. 002 | m |
| dZ:   | 0. 000 | m |
| 下步    | Ì      | 算 |

④按F1下步键,可对其他已知点进行测量,最多可达到7个点。如无其它已知 点则按F4计算键,显示测站点坐标,后 方交会完成。

|            | (III)     |
|------------|-----------|
|            |           |
| N:         | 11.0099 m |
|            |           |
| E:         | 8.0007 m  |
| 7.         | 0.0001 -  |
| <i>L</i> : | 2.0001 m  |
|            |           |
| >记录?       | [否] [是]   |

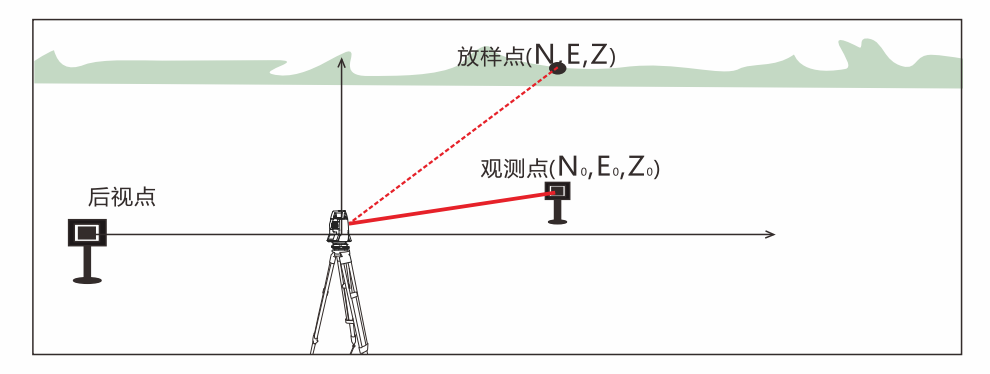

## ATS-930R系列放样操作步骤:

①在菜单界面按2键进入放样界面,先已知 点建站或后方交会。

②按2键进入放样,先输入放样点点名,确 认坐标后输入镜高。

③查看放样参数HR及HD后按F4继续。

④调整dHR为0。

⑤点击F1距离可以查看左右远近填挖,将 三项值都调整为0后就找到了放样点的位置 ,然后可以点击F4进行换点继续放样。

| 坐标放样                      | Ē                                       |
|---------------------------|-----------------------------------------|
| <ol> <li>已知点建站</li> </ol> |                                         |
| 2. 放样                     |                                         |
| 3. 选择文件                   |                                         |
| 4. 后方交会法                  |                                         |
| 5. 极坐标法                   |                                         |
|                           |                                         |
| 输入放样点                     | Œ                                       |
| 占有                        | _                                       |
| 泉石:1                      |                                         |
|                           |                                         |
|                           |                                         |
| 回退 调用                     | 数字 坐标                                   |
|                           |                                         |
| FSM 0 FPM -21.0           | →€"@                                    |
| 协样条粉计管                    |                                         |
| 101+3750017+              | 1' 46 0"                                |
| HR: 270                   | 1 40. 0                                 |
| HD:                       | I. 9349 m                               |
|                           | 继续                                      |
|                           |                                         |
| 点名:27                     | E C C C C C C C C C C C C C C C C C C C |
| 角度差调为悪                    |                                         |
| dHR: - 0°0                | 0'00 7"                                 |
| UR· 1°3                   | 6' 47 5"                                |
| пк. 15                    | 0 41.5                                  |
| 距离 坐差                     | 坐标 换点                                   |
|                           |                                         |
| PSM 0 PPM -21.0           | → <b>€</b>                              |
| dHR: 0°0                  | 0′ 01. 8″                               |
| 停:                        | 0.000 m                                 |
| 近+                        | 0.002 m                                 |
| 挖+                        | 0.002 m                                 |
| 測量 角度                     | 坐标换点                                    |

概念:悬高测量,就是测定空中某点距地面的高度。通过测得位于目标点正下 方地面上的棱镜获得高度信息。

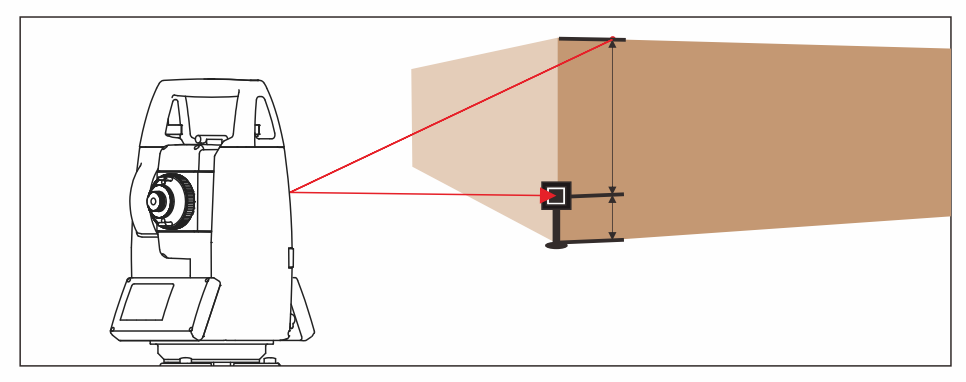

ATS-930R系列悬高测量操作步骤:

①在菜单界面按3进入程序,按2进 入悬高测量界面。

| 程序      | Ш                |
|---------|------------------|
| 1. 后方交会 | 2. 悬高测量          |
| 3. 对边测量 | 4. 面积测量          |
| 5. 点到直线 | 6. 道路 <b>测</b> 量 |
| 7. 参考点  | 8. 参考线           |
| 9. 圆弧放样 | 10. 计算体积         |

②以输入镜高为例,按F1输入镜高 键,输入棱镜高度。

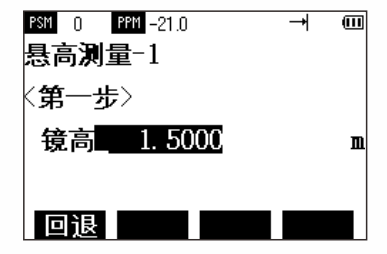

③照准棱镜后按F1测量键显示仪器 至棱镜之间的水平距离HD,按F4设 置键确认棱镜位置。

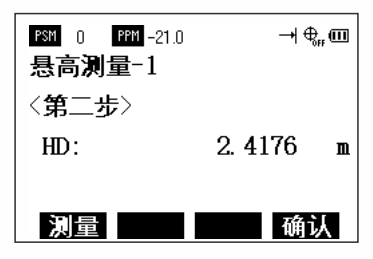

④照准目标点即可显示其垂直距离 VD。

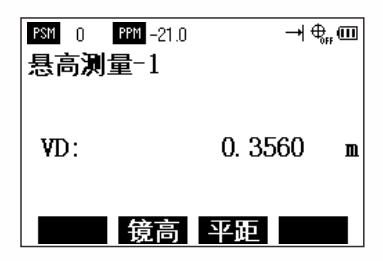

用途: 当棱镜直接架设有困难时,此模式是十分有用的,如在树木的中心。只要安置棱 镜于和仪器平距相同的点P上。在设置仪器高度/棱镜高后进行偏心测量,即可得到被测 物中心位置的坐标。

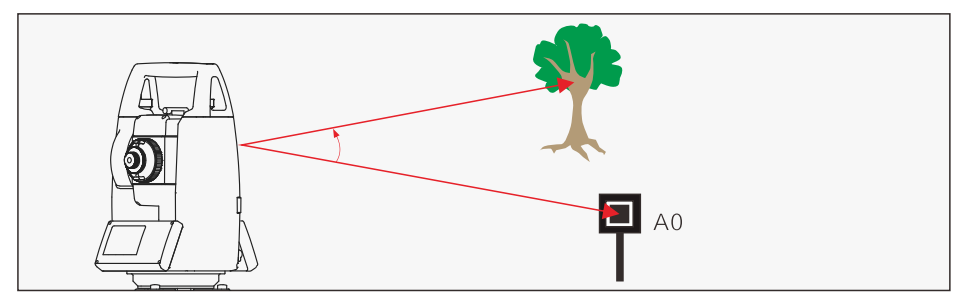

ATS-930R系列角度偏心操作步骤:

①在从菜单界面按1键数据采集,选择文件 后按2键测量键。

②按F2偏心键后按1键角度偏心。

③.照准棱镜按F1测量键进行测量,显示目标点的HR(方位角)、HD(水平距离)、 VD(高差)、SD(斜距)。

④转动水平制微动螺旋照准目标点A0。

⑤按 🕑 显示目标点A0的坐标,按F4记录 键记录数据,显示屏进入下一个目标点测 量。

| 输入观测的           | 1          | en en |
|-----------------|------------|-------|
| 息石 60<br>编码:SOI | ггн        |       |
| 镜高:             |            |       |
| W键查看法           | 剛量数据       | -     |
| 回退備             | 心 数字 測     | t.    |
|                 |            |       |
| 菜单              |            | e     |
| 1. 角度偏位         | 6          |       |
| 2. 距离偏位         | <u>ک</u>   |       |
| 3. 平面偏4         | 6          |       |
| 4. 圆柱偏4         | Ъ          |       |
|                 |            |       |
| R94 0 884       | -21.0      | m     |
|                 | -210 14    |       |
| 照准棱镜            |            |       |
| HR :            | 1°36′51.0″ |       |
| HD :            |            | n     |
| 测量镜             | 高          |       |
|                 |            |       |
|                 |            | Œ     |
| HR:             | 0°06′09.6″ |       |
| HD:             | 2. 5595    | n     |
| VD:             | 1. 7676    | m     |
| SD:             | 3. 1105    | n     |
|                 | ۲C         | 宋     |
|                 |            | œ     |
|                 | 10 505     |       |
| N:              | 13. 5334   | n     |
| E:              | 8. 3575    | n     |
| 7.              | 2 2026     |       |

用途:通过输入目标点偏离反射棱镜的前后左右的偏心水平距离,即可测定该目标点的位置.

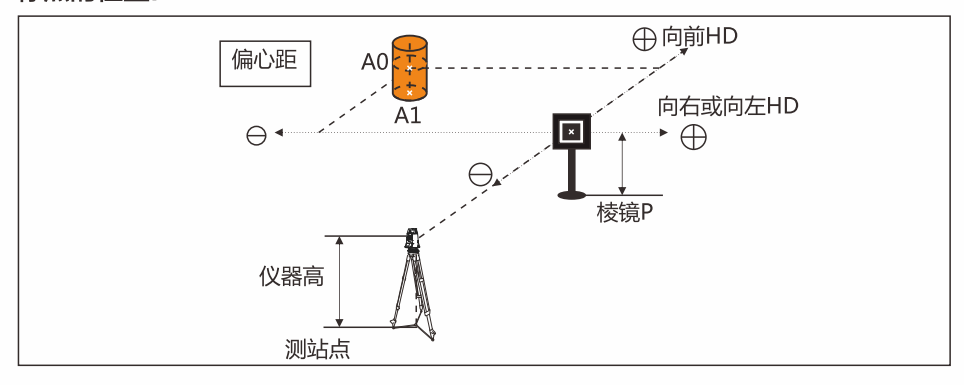

## ATS-930R系列距离偏心操作步骤:

①在从菜单界面按1键数据采集,选择文件 后按2键测量键,按F2进入偏心,按2进入 距离偏心。

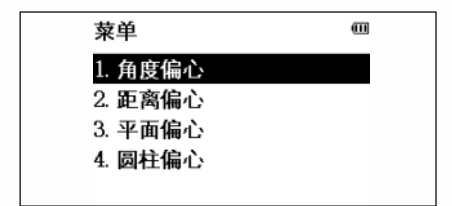

③照准棱镜中心,按F1测量键,显示目标 HD(水平距离)、VD(高差)、SD(斜 距)。

|     |             | • |
|-----|-------------|---|
| HR: | 14°22′04.5″ |   |
| HD: | 3. 6495     | m |
| VD: | 1. 7585     | m |
| SD: | 4. 0510     | m |
|     | 记           | ₹ |

②输入向左或向右偏心距,按ENT回车确 认,再输入向前偏心距,按ENT回车确 认。

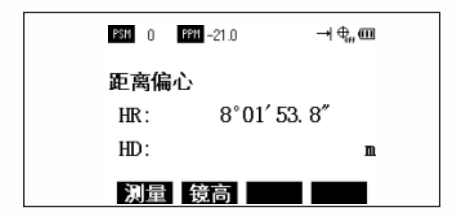

④按 [2]显示目标点A0的坐标,按F4记录 键,测量数据被记录,进入下一个目标点 测量显示屏。

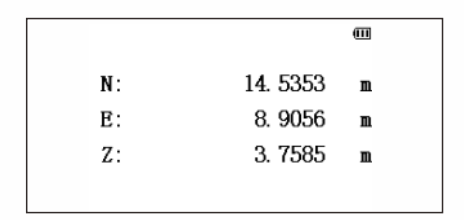

用途: 该功能用于测定无法直接测量的点位, 如测定一个平面边缘的距离或坐标。

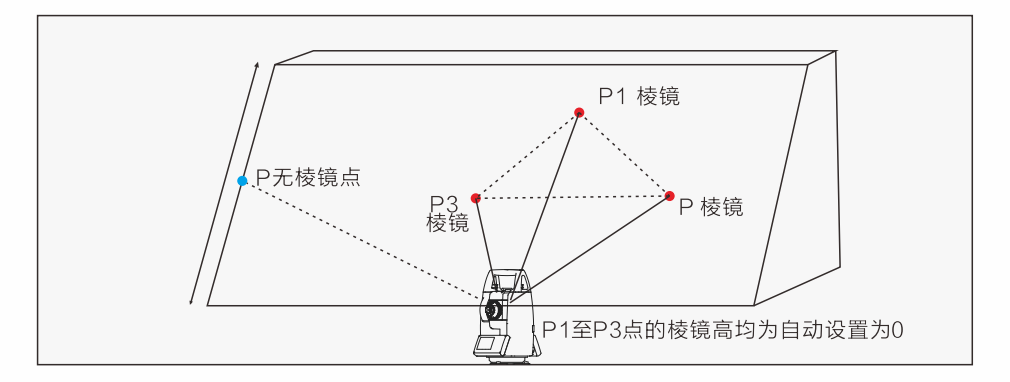

## ATS-930R系列平面偏心操作步骤:

①在从菜单界面按1键数据采集,选择文件 后按2键测量键,再按F2进入偏心测量。

②按F3进入平面偏心。

③照准棱镜P1,按F1测量键,开始连续测 量,测量结束显示屏提示进行第二点测量 。按同样方法进行第二点和第三点测量仪 器计算并显示视准轴与平面之间交点的坐 标和距离值。

④照准处于该平面上的目标点P,则显示该 点的HR、HD、VD、SD,按[<u></u>]键,则显 示坐标。

| 林凶              |                         |
|-----------------|-------------------------|
| 米半              |                         |
| <b>1. 角度偏心</b>  |                         |
| 2. 距离偏心         |                         |
| 3. 平面偏心         |                         |
| <b>4. 圆柱偏</b> 心 |                         |
|                 |                         |
|                 |                         |
| PSH () PFH -(   | 21.0 → 🗣 🎟              |
| 平面偏心            |                         |
| No 1#           |                         |
| HD:             | m                       |
|                 |                         |
| 次重 镜(           | 3                       |
|                 |                         |
| PSM 0 PPM -2    | 1.0 → 🗣 🎟               |
| 平面偏心            |                         |
| No 2#           |                         |
| HD:             | n                       |
|                 |                         |
| 測量   镜間         | 5                       |
|                 |                         |
|                 | EEEEEEEEEEEEEEEEEEEE    |
| V: 4            | 1 43 35.8<br>0°57'10.0″ |
| HD:             | 9 0r 19.0<br>1 5842 m   |
| VD:             | 1.7764 m                |
| SD:             | 2.3802 m                |
|                 |                         |
|                 |                         |
|                 |                         |

用途:一个圆柱形桥墩的中心或一颗大树的中心,棱镜是无法到达的,全站仪提 供的偏心测量功能,可以推算出其中心点的坐标。

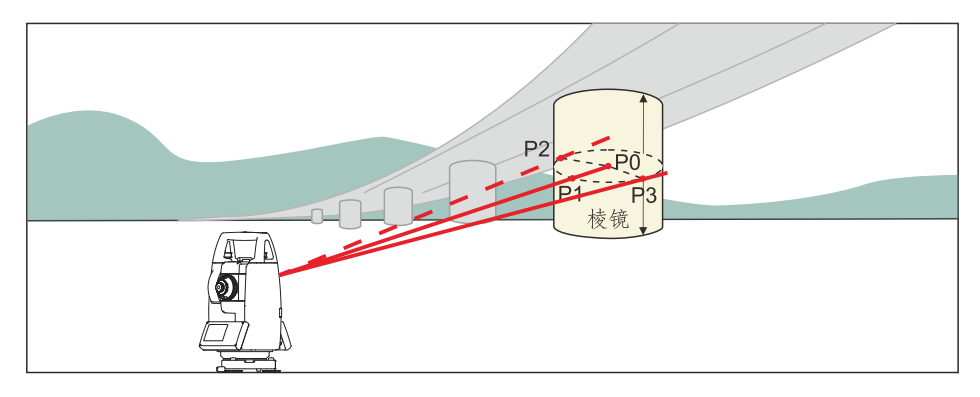

## ATS-930R系列圆柱偏心操作步骤:

①在从菜单界面按1键数据采集,选择文件 后按2键测量键,再按F2进入偏心测量,按 4键进入圆柱偏心。

②照准圆柱面的中心P1,按F1测量键开始 测量,测量结束后,显示屏提示进行左边 点P2的角度观测。

③照准圆柱面左边点P2按F4设置键后,测 量结束后,显示屏提示进行右边点P3的角 度观测。

④照准圆柱面右边点P3,按F4设置键,则 显示该点的HR、HD、VD、SD。

⑤按 🕑 显示目标点P0的坐标,按F4记录 键,测量数据被存储。显示返回到数据采 集模式下的一个点名。

| 菜单       |              | œ            |
|----------|--------------|--------------|
| 1. 角度値   | Ì.           |              |
| 2. 距离值   | 副            | _            |
| 3. 平面4   | in کې ا      |              |
| 4 圖柱條    | 하다.<br>하다    |              |
| A BALLER |              |              |
|          |              |              |
| PSH 0 P  | mi-21.0 →1€  |              |
| 圆柱偏心     | ,            |              |
| 左边       |              |              |
| HR :     | 9°57′19.2″   |              |
|          |              | _            |
|          | 设计           |              |
| PSN 0 P  | 921_210      | e an l       |
|          | -21.0        | ler etti     |
| 圆柱偏心     | 5            |              |
| 右边       |              |              |
| HR:      | 23°36′13.5″  |              |
|          |              | _            |
|          | 设            | É            |
|          | 27 at a 1    | 0 m          |
| Pan 0    | -21.0 -1     | ч <u>"</u> ш |
| 圆柱偏位     | 6            |              |
| 中心       | 16°46′49.1″  |              |
| 角度差に     | 周为零          |              |
| dHR:     | - 0°00′02.6″ |              |
|          | 确            | 认            |
|          |              |              |
|          |              | -            |
| HR:      | 16°46′57.0″  |              |
| HD:      | 1. 7524      | m            |
| VD:      | 1. 7763      | m            |
| SD:      | 2. 3801      | m            |
|          | 12           | <b>.</b>     |

**用途: 该模式是用来计算闭合图形的面积。**(注:如果图形的边界线相互交叉,则面积不能正确计算;面积计算所用的点数是没有限制的;所计算的图形面积不能超过200000m<sup>2</sup>。)

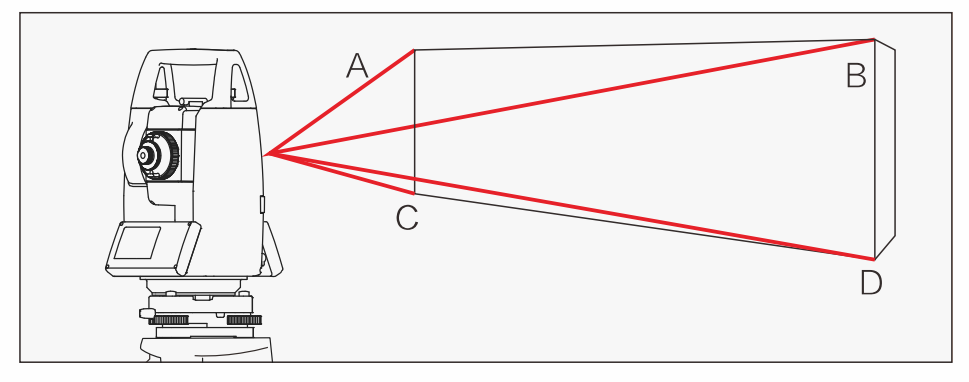

## ATS-930R 系列面积测量操作步骤:

①在菜单界面按3键进入测量程序,按4键 进入面积测量。

②面积计算可以用坐标数据文件计算面积或 用测量数据计算面积两种方式,此处以文件 数据计算面积为例;按F1文件数据键。

③输入文件名后按ENT回车键确认,进入面 积计算屏幕。

④输入点名后按F4下点键,显示下一个点 号,重复按F4(下点)键,设置所需要的 点号,当设置3个点以上时,这些点所包围 的面积就被计算,结果显示在屏幕上。

| 程序      | •        |
|---------|----------|
| 1. 后方交会 | 2. 悬高测量  |
| 3. 对边测量 | 4. 面积测量  |
| 5. 点到直线 | 6. 道路测量  |
| 7. 参考点  | 8. 参考线   |
| 9. 圆弧放样 | 10. 计算体积 |
|         |          |

| 面积测量             |  |
|------------------|--|
| 1. 文件数据<br>2. 測量 |  |
| ム 府里             |  |
|                  |  |
|                  |  |

| 数据个数                       | 0         | Ш                   |
|----------------------------|-----------|---------------------|
| 点名1                        |           |                     |
| S =                        |           | m²                  |
| Γ =                        |           | m                   |
| 回退调                        | 田粉空       | 下占                  |
|                            | JT1 30X J | 1.000               |
|                            |           | - Ank               |
| 数据个数                       | 4         |                     |
| 数据个数<br>点名5                | 4         |                     |
| 数据个数<br>点名 <b>5</b><br>S = | 4         | m<br>m <sup>2</sup> |

回退调用数字下点

#### 用途:对边测量是指间接地测定远处两测点间的水平距离和高差。

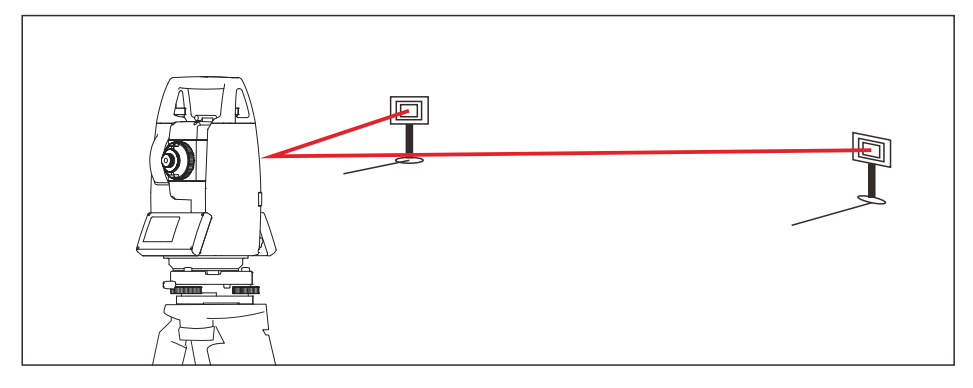

## ATS-930R系列对边测量操作步骤:

①在菜单界面按3键进入程序,按3键进入 对边测量。输入文件名后按ENT键确认, 此处以对边射线为例,按1键。

②照准棱镜A,按F1测量键显示仪器至棱镜 A之间的平距(HD)。

③按F4设置键,棱镜的位置被确定,自动 进入到第二步B点测量界面。照准棱镜 B,按F1测量键显示仪器到棱镜B的平距 (HD)。

④按F4(设置)键,显示棱镜A至B之间的方位角(HR)、平距(dHD)、高差(dVD)、斜距(dSD)。

⑤按F4下点键测量A-C之间的距离,照准棱 镜C,按F1测量键显示仪器到棱镜C的平距 (HD)。按F4(设置)键,显示棱镜A至 C之间的方位角(HR)、平距(dHD)、高 差(dVD)、斜距(dSD)。测量A-D之间 的距离重复以上步骤即可。

| 对辺測量                        | en                   |
|-----------------------------|----------------------|
| 1. [A-B A-C]                |                      |
| 2 [A-B B-C]                 |                      |
| 2. LA D D 0.                |                      |
|                             |                      |
|                             |                      |
|                             |                      |
|                             |                      |
| F31 0 FFN -21.0             | → €                  |
| MLM1[A-B A-C                | 1                    |
| 〈第一步〉                       |                      |
| HD.                         | 1 5838               |
| ino.                        | 1.0000 m             |
|                             |                      |
| 測量 箝高                       | 坐标 设置                |
|                             |                      |
| <b>200</b> 0 <b>200</b> -21 | ∩ ⊸i⊕.ama            |
| NUN1 A-B A-                 | c]                   |
| 〈第二先〉                       | 0,                   |
| UD.                         | 1 6964 -             |
| HD:                         | 1. JOJ4 II           |
|                             |                      |
| 湖西 统合                       | Alk 100 20.000       |
| 州里電管                        | 王怀 政旦                |
|                             | C] (11)              |
| MLMILA D A                  |                      |
| HR: 114                     | ° 18′ 08. 4″         |
| dHD:                        | 0.4260               |
| - CVb                       | 0.0017               |
| den.                        | 0.4260               |
| dSD:                        | 0. 4200              |
|                             |                      |
|                             | d Di ann             |
|                             | -1 <del>v</del> , eu |
|                             | 1                    |
| \m-4/                       |                      |
| HD:                         | 2.3106 m             |
|                             |                      |
|                             |                      |
| 測量 鏡高                       | 坐标 设置                |

## ATS-930R使用U盘导出数据

①.在菜单界面按4键进入数据界面。

| 菜单      | Ē       |
|---------|---------|
| 1. 数据查阅 | 2. 导入导出 |
| 3. 输入坐标 | 4. 删除坐标 |
| 5. 输入编码 | 6. 文件操作 |
| 7. 内存状态 | 8. 存储介质 |
| 9. 文件维护 | 10. 初始化 |

②.按2键选择导入导出。

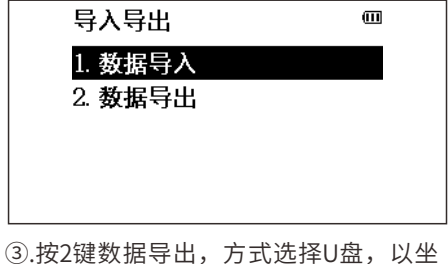

③.按2键数据导出,万式选择U盘,以4 标数据为例,选择导出的文件夹。

| 导出文件名  | Ē     |
|--------|-------|
| 文件名:79 | . txt |
|        |       |
| 回退     | 数字 导出 |

④.按F4选择导出,选择坐标格式后自动 导出数据到U盘。

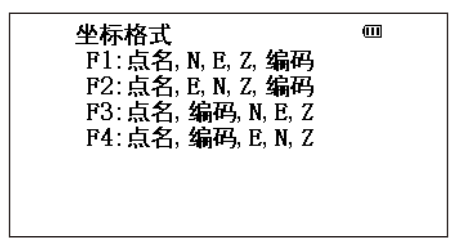

## ATS-930R使用U盘导入数据

①.在菜单界面按2键进入导入导出界面。

| 菜单      | Ē           |
|---------|-------------|
| 1. 数据查阅 | 2. 导入导出     |
| 3. 输入坐标 | <br>4. 删除坐标 |
| 5. 输入编码 | 6. 文件操作     |
| 7. 内存状态 | 8. 存储介质     |
| 9. 文件维护 | 10. 初始化     |

②.按1键进入数据导入界面。

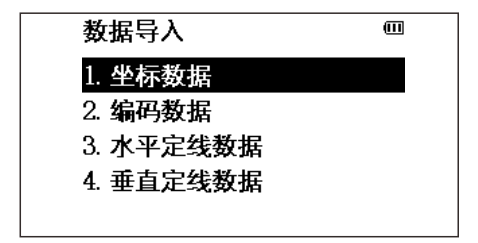

③.以导入坐标数据为例,按1键选择坐 标数据。

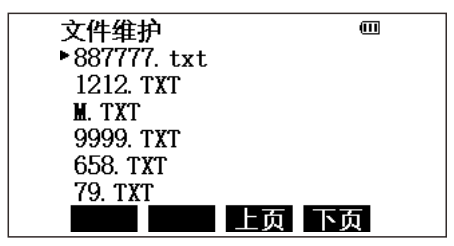

④.选择要导入的文件点ENT确定,选择 坐标格式后自动导入数据到全站仪。

| 坐标格式                | Ē |
|---------------------|---|
| F1: 点名, N, E, Z, 编码 |   |
| F2: 点名, E, N, Z, 编码 |   |
| F3: 点名, 编码, N, E, Z |   |
| F4: 点名, 编码, E, N, Z |   |
|                     |   |
|                     |   |

## 装箱清单 Packing List

| 序 号<br>Number | 名 称<br>Name                      | 数 量<br>Quantity | 备 注<br>Remark |
|---------------|----------------------------------|-----------------|---------------|
| 1             | 仪器箱<br>Case                      | 1个/pc           |               |
| 2             | 主机<br>Main body                  | 1台/set          |               |
| 3             | 锂电池<br>Lithium Battery           | 2个/pc           |               |
| 4             | 充电器<br>Charger                   | 1个/pc           |               |
| 5             | 干燥剂<br>Drying agent              | 1袋/bag          |               |
| 6             | 合格证<br>Certificate               | 1张/pc           |               |
| 7             | 快速参考指南<br>Quick reference guidel | 1本/pc           |               |
| 8             | 背包带<br>Pack carrier              | 2根/pcs          |               |

| 仪器型号                  | ATS-932R <sup>15</sup>        |                                                                                                    |         |  |
|-----------------------|-------------------------------|----------------------------------------------------------------------------------------------------|---------|--|
| 距离测量(有合作目标)           |                               |                                                                                                    |         |  |
| 单棱镜                   | 5000m                         |                                                                                                    |         |  |
| 测程*<br>反射片(60mm×60mm) | 1000m                         |                                                                                                    |         |  |
| 精度                    | ± (3mm+2×10 <sup>.6</sup> .D) |                                                                                                    |         |  |
| 测量时间                  | 精测0.35秒、跟踪0.25秒               |                                                                                                    |         |  |
| 免棱镜距离测量(无合作目标)        | 1日かりいろンジン 【取用示し、としてノ          |                                                                                                    |         |  |
| 测程(柯达灰,90%反射率)*       | 1500m                         |                                                                                                    |         |  |
| 精度                    | 0-300m: ± (3+2×10-6.          | 0-300m: ± (3+2×10 <sup>.6</sup> ·D) mm 300-600m: ± (5+2×10 <sup>.6</sup> ·D) mm >600mm: ± (10+2×10 <sup>.6</sup> ·D) mm |         |  |
| 测量时间                  |                               | 精测0.35秒、跟                                                                                                    | 踪0.25秒  |  |
| 角度测量                  |                               |                                                                                                    |         |  |
| 测角方式                  |                               | 绝对编码测角                                                                                                    | 技术      |  |
| 码盘直径                  |                               | 79mm                                                                                                    |         |  |
| 最小读数                  |                               | 0.1"/1"可ì                                                                                                    | 先       |  |
| 精度                    |                               | 2"                                                                                                    |         |  |
| 探测方式                  |                               | 水平盘:对径 竖i                                                                                                    | 直盘:对径   |  |
|                       |                               |                                                                                                    |         |  |
| 成像                    |                               | 正像                                                                                                    |         |  |
| 镜筒长度                  |                               | 152mm                                                                                                    |         |  |
| 物镜有效孔径                |                               | 望远: 45mm 测                                                                                                    | 距: 47mm |  |
| 放大倍率                  |                               | 30X                                                                                                    |         |  |
| 视场角                   |                               | 1° 30′                                                                                                    |         |  |
| 分辨率                   |                               | 3″                                                                                                    |         |  |
| 最小对焦距离                |                               | 1.5m                                                                                                    |         |  |
| 系统综合参数                |                               |                                                                                                    |         |  |
| 补偿器                   | 双轴                            | 双轴液体光电式电子补偿器(补偿范围: ±6′,精度:1″)                                                                                           |         |  |
| 气象修正                  | 温度气压传感器自动改正                   |                                                                                                    |         |  |
| 棱镜常数修正                | 输入参数自动改正                      |                                                                                                    |         |  |
| 水准器                   |                               |                                                                                                    |         |  |
| 管水准器                  |                               | 30″ /2mm                                                                                                    | 1       |  |
| 圆水准器                  |                               | 8′ /2mm                                                                                                    |         |  |
| 光学对中器/激光对中可选          |                               |                                                                                                    |         |  |
| 成像                    |                               |                                                                                                    |         |  |
| 放大倍率                  | 3X                            |                                                                                                    |         |  |
| 调焦范围                  | 0.3m~∞                        |                                                                                                    |         |  |
| 视场角                   | ±4°                           |                                                                                                    |         |  |
| 显示部分                  |                               |                                                                                                    |         |  |
| 屏幕类型                  |                               | 240×160点阵高清哥                                                                                                    | 高亮显示屏   |  |
| 屏幕尺寸                  |                               | 3.1 英寸                                                                                                    |         |  |
| 数字显示                  | 最大: 999999999999 最小: 0.1mm    |                                                                                                    |         |  |
| 机载电池                  |                               |                                                                                                    |         |  |
| 电源                    |                               | 可充电锂电                                                                                                    | 池       |  |
| 电压                    | 直流7.4V                        |                                                                                                    |         |  |
| 连续工作时间                | 8小时                           |                                                                                                    |         |  |
| 尺寸及重量                 |                               |                                                                                                    |         |  |
| 尺寸                    |                               | 160mm × 150mm :                                                                                                    | × 340mm |  |
| 重量                    | 5.4kg                         |                                                                                                    |         |  |
| 数据传输                  |                               |                                                                                                    |         |  |
| USB                   | 支持                            | 蓝牙                                                                                                    | 支持      |  |

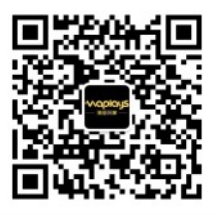

测绘玩家公众号

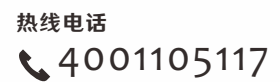